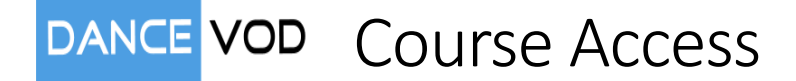

## Welcome to Dance VOD (Video On Demand)

Once you have your login user name and password then you are ready to enjoy our online training.

Navigate using your browser to https://dancevod.com

From the menu click on "Login" or "My Courses"

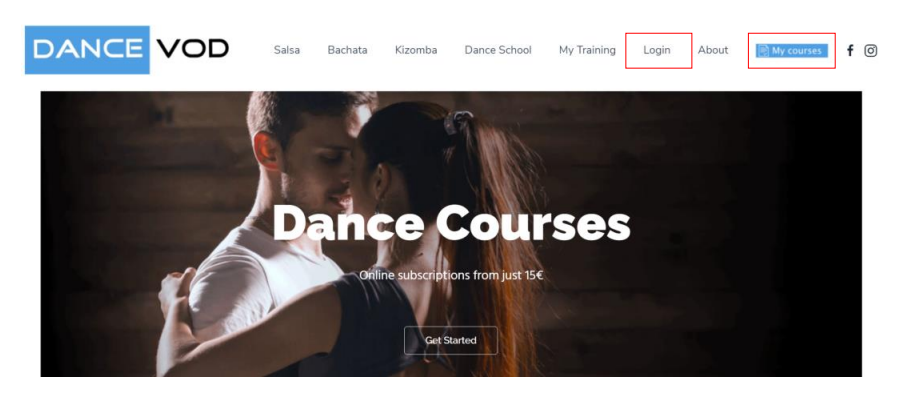

On a mobile device you will need to access the hamburger menu (see below)

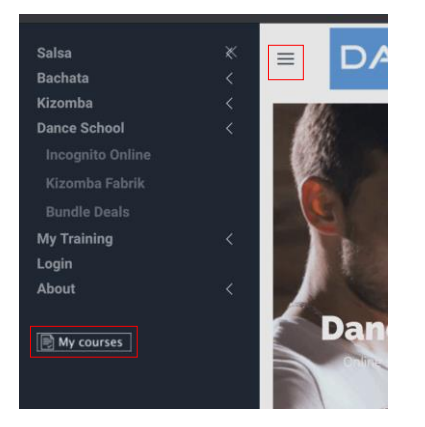

## Enter Username and Password and click on the Login Button

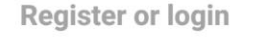

Username: \*

Already a member?

Not A Member?

Want to become our student and learn something new? Registration is easy and fast.

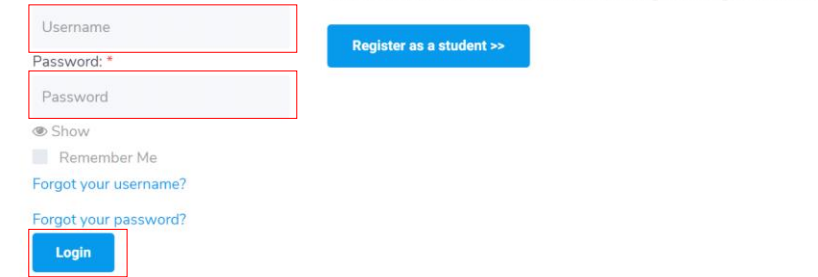

Once you are logged in you will see a list of the courses you are subscribed to. (Course subscriptions are 6 months or 1 year with option to renew)

|                                                                                                    |                                                                                                    |                                                                                                    |                                                                            |                                                                                                    |       | Courses                                                                                                    |               |
|----------------------------------------------------------------------------------------------------|----------------------------------------------------------------------------------------------------|----------------------------------------------------------------------------------------------------|----------------------------------------------------------------------------|----------------------------------------------------------------------------------------------------|-------|----------------------------------------------------------------------------------------------------|---------------|
| My courses                                                                                                    |                                                                                                    |                                                                                                    |                                                                            |                                                                                                    |       | Search                                                                                                    |               |
| Search                                                                                                    | Search                                                                                                    |                                                                                                    |                                                                            |                                                                                                    |       | Name Renew                                                                                                    |               |
| Course Details                                                                                                    |                                                                                                    |                                                                                                    | Progress                                                                   | Last Visit                                                                                                    | Renew | Kizomba Beginners - Full Renew                                                                                                    |               |
| Kizomba Beginners - Full Co                                                                                                    | urse                                                                                                    |                                                                                                    |                                                                            |                                                                                                    | Renev | Congoor Kizomba<br>Beginners                                                                                                    |               |
| Expires:In 90 Days, 23 Hour<br>View Orders (1)                                                                                                    | s, 59 Minutes                                                                                                    |                                                                                                    |                                                                            |                                                                                                    |       | Expires:In 90 Days, 23<br>Hours, 49 Minutes                                                                                                    |               |
| Internal - Kizomba Intermed                                                                                                    | liate 2                                                                                                    |                                                                                                    | Module 1: Class 1                                                          | 06-04-2020                                                                                                    | Renev | View Orders (1)                                                                                                    |               |
| Expires in 182 Days, 12 Hou<br>View Orders (1)                                                                                                    | rs, 19 Minutes                                                                                                    |                                                                                                    | Lesson 1: Class 1                                                          |                                                                                                    |       | Internal - Rizontba<br>Internediate 2<br>Category: Kizomba Fabrik<br>Internal Courses<br>Expires:In 182 Days, 12                                                                                                    |               |
| cess the cour                                                                                                    | se, click or                                                                                                    | n the cou                                                                                                    | urse name.                                                                 |                                                                                                    |       | View Orders (1)                                                                                                    |               |
|                                                                                                    |                                                                                                    |                                                                                                    |                                                                            | name ( 1996) and a state of the state of the |       | _                                                                                                    |               |
|                                                                                                    |                                                                                                    |                                                                                                    |                                                                            |                                                                                                    |       |                                                                                                    |               |
|                                                                                                    |                                                                                                    |                                                                                                    |                                                                            |                                                                                                    |       | T-LL - C+                                                                                                    | ont           |
| lizomba Begir                                                                                                    | ners - Full C                                                                                                    | ourse                                                                                                    |                                                                            |                                                                                                    |       | lable of Conte                                                                                                    | enu           |
| lizomba Begir                                                                                                    | ners - Full C                                                                                                    | ourse                                                                                                    |                                                                            |                                                                                                    |       | Table of Conte                                                                                                    | ent           |
| Kizomba Begir                                                                                                    | ners - Full C                                                                                                    | • KIZOM                                                                                                    | BA FABRIK 💭                                                                |                                                                                                    |       | + Show all - Close                                                                                                    | ent.<br>Eall  |
| Kizomba Begir                                                                                                    | nners - Full C                                                                                                    | <b>KIZOM</b>                                                                                                    | BA FABRIK                                                                  |                                                                                                    |       | + Show all - Close                                                                                                    | ent:<br>e all |
| Number of students: 2 Teacher: Gledre & Ioao                                                                                                    | nners - Full C                                                                                                    | <b>KIZOM</b>                                                                                                    | BA FABRIK                                                                  |                                                                                                    |       | + Show all - Close                                                                                                    | ent<br>e all  |
| Number of students: 2<br>Teacher: Giedre & Joao<br>Duration: 3 Hours, 11 Minute                                                                                                    | nners - Full C                                                                                                    | ∙ KIZOM                                                                                                    | BA FABRIK                                                                  |                                                                                                    |       | + Show all - Close<br>• Introduction<br>What is Kizomba?                                                                                                    | e all         |
| Number of students: 2 Teacher: Giedre & Joao Duration: 3 Hours, 11 Minute Come to the "Rizomba Beginne                                                                                                    | nners - Full C<br>es, 40 Seconds<br>rs - Full Course" course! Sta                                                                                                    | COURSE                                                                                                    | BA FABRIK                                                                  |                                                                                                    |       | + Show all - Close<br>• Introduction<br>What is Kizomba?<br>What is Kizomba -<br>The Dance?                                                                                                    | e all         |
| VIZOMDA Begin  Number of students: 2 Teacher: Giedre & Joao Duration: 3 Hours, 11 Minut kcome to the "Rizomba Beginne Contents                                                                                                    | es, 40 Seconds<br>rs - Full Course* course! Sta                                                                                                    | ■ KIZOM ■ KIZOM art by clicking the first \$ Price                                                                                                    | BA FABRIK                                                                  |                                                                                                    |       | + Show all - Close<br>+ Show all - Close<br>Introduction<br>What is Kizomba?<br>What is Kizomba -<br>The Dance?<br>Posture                                                                                                    | e all         |
| Number of students: 2 Teacher: Giedre & Joao Duration: 3 Hours, 11 Minute Kcome to the "Kizomba Beginne Contents Show all Close all                                                                                                    | es, 40 Seconds<br>rs - Full Course* course! Sta<br>Description                                                                                                    | COUTSE<br>► KIZOM<br>art by clicking the first<br>\$ Price                                                                                                    | BA FABRIK<br>Jesson "What is Kizomba" below<br>Teacher<br>Viewed           | Duration<br>3h 11m 40s                                                                                                    |       | <ul> <li>I able of Contest</li> <li>+ Show all - Close</li> <li>Introduction</li> <li>What is Kizomba? </li> <li>What is Kizomba - The Dance?</li> <li>Posture</li> <li>Posture</li> </ul>                                                                                                    | e all         |
| Number of students: 2 Teacher: Giedre & Joao Teacher: Giedre & Joao Curation: 3 Hours, 11 Minute Contents Contents Chow all Chose all Introduction                                                                                                    | es, 40 Seconds<br>rs - Full Course* course! Sta<br>Description                                                                                                    | ► KIZOM ★ KIZOM art by clicking the first \$ Price                                                                                                    | BA FABRIK<br>Viewed                                                        | Duration<br>3h 11m 40s                                                                                                    |       | <ul> <li>Hable of Contest</li> <li>+ Show all - Close</li> <li>Introduction</li> <li>What is Kizomba? </li> <li>What is Kizomba - The Dance?</li> <li>Posture</li> <li>Posture</li> <li>Posture</li> </ul>                                                                                                    | e all         |
| VIZOMDA Begin Number of students: 2 Teacher: Giedre & Joao Duration: 3 Hours. 11 Minute come to the "Rizomba Beginne Contents Contents Show all Close all Introduction What is Rizomba?                                                                                                    | nners - Full C<br>es, 40 Seconds<br>rs - Full Course' course! Sta<br>Description                                                                                                    | ► KIZOM KIZOM art by clicking the first \$ Price                                                                                                    | BA FABRIK<br>lesson "What is Kizomba?" below<br>reacher<br>Viewed          | Duration<br>3h 11m 40s<br>7m 52s                                                                                                    |       | <ul> <li>+ Show all - Close</li> <li>&gt; Introduction</li> <li>What is Kizomba?</li> <li>What is Kizomba - The Dance?</li> <li>&gt; Posture</li> <li>&gt; Posture</li> <li>&gt; Basic 1</li> </ul>                                                                                                    | e all         |
| Number of students: 2<br>Teacher: Gietie & Joao<br>Duration: 3 Hours, 11 Minute<br>icome to the "Rizomba Beginne<br>Contents<br>Show all Close all<br>Introduction<br>What is Rizomba?<br>What is Rizomba - The Dance                                                                                                    | es, 40 Seconds<br>rs - Full Course <sup>*</sup> course! Sta<br>Description                                                                                                    | ► KIZOM ★ KIZOM art by clicking the first \$ Price                                                                                                    | BA FABRIK<br>Jesson "What is Kizomba?" below<br>Teacher<br>Viewed          | Duration<br>3h 11m 40s<br>7m 52s<br>2m 51s                                                                                                    |       | <ul> <li>+ Show all - Close</li> <li>Introduction</li> <li>What is Kizomba?</li> <li>What is Kizomba - The Dance?</li> <li>Posture</li> <li>Posture</li> <li>Basic 1</li> <li>Basic 1 or Basic</li> </ul>                                                                                                    | e all         |
| Vizomba Begin  Number of students: 2  Teacher: Gietie & Joao  Ouration: 3 Hours, 11 Minute  contents  Contents  Contents  Introduction  What is Kizomba?  What is Kizomba?  Posture  Entroduct                                                                                                    | ex, 40 Seconds<br>rs - Full Course" course! Sta<br>Description                                                                                                    | ► KIZOM ■ KIZOM art by clicking the first \$ Price                                                                                                    | BA FABRIK<br>lesson "What is Kizomba?" below<br><u>reacher</u><br>Viewed   | Duration<br>3h 11m 40s<br>7m 52s<br>2m 51s                                                                                                    |       | <ul> <li>+ Show all Close</li> <li>Introduction</li> <li>What is Kizomba?</li> <li>What is Kizomba - The Dance?</li> <li>Posture</li> <li>Posture</li> <li>Basic 1</li> <li>Basic 1 or Basic Slow</li> </ul>                                                                                                    | e all         |
| Xumbar of students: 2     Teacher: Giedre & Joao     Duration: 3 Hours, 11 Minute     Contents     Contents     Contents     Show all     Close all     What is Kizomba?     What is Kizomba?     What is Kizomba?     Posture     Posture     Posture                                                                                                    | es, 40 Seconds<br>rs - Full Courset Sta<br>Description                                                                                                    | ► KIZOM ■ KIZOM art by clicking the first \$ Price                                                                                                    | BA FABRIK<br>lesson "What is Kizomba?" below<br><u>*</u> Teacher<br>Viewed | Duration<br>3h 11m 40s<br>7m 52s<br>2m 51s<br>11m 57s                                                                                                    |       | <ul> <li>+ Show all Close</li> <li>Introduction</li> <li>What is Kizomba?</li> <li>What is Kizomba - The Dance?</li> <li>Posture</li> <li>Posture</li> <li>Basic 1</li> <li>Basic 1 or Basic</li> <li>Slow</li> <li>Hips</li> </ul>                                                                                                    | e all         |
| Number of students: 2     Teacher: Gledre & Joao     Duration: 3 Hours, 11 Minute     Contents     Contents     Contents     Show all     Close all     What is Kizemba?     What is Kizemba?     What is Kizemba?     Posture     Posture     Basic 1     Basic 10 F Basic Slow                                                                                                    | es, 40 Seconds<br>rs - Full Courset State<br>Description                                                                                                    | ► KIZOM ■ KIZOM art by clicking the first \$ Price                                                                                                    | BA FABRIK<br>lesson "What is Kizomba?" below                               | Duration<br>3h 11m 40s<br>7m 52s<br>2m 51s<br>11m 57s<br>6m 37s                                                                                                    |       | <ul> <li>+ Show all Close</li> <li>Introduction</li> <li>What is Kizomba?</li> <li>What is Kizomba - The Dance?</li> <li>Posture</li> <li>Posture</li> <li>Basic 1</li> <li>Basic 1</li> <li>Basic 1 or Basic</li> <li>Slow</li> <li>Hips</li> </ul>                                                                                                    | e all         |
| Number of students: 2<br>Teacher: Giedre & Joao<br>Duration: 3 Hours, 11 Minute<br>Come to the "Kizomba Beginne<br>Contents<br>Show all Close all<br>Introduction<br>What is Kizomba - The Dance<br>Posture<br>Posture<br>Basic 1<br>Basic 1 or Basic Slow<br>Hips                                                                                                    | es, 40 Seconds es, 40 Seconds course! course! Sta Description                                                                                                    | ► KIZOM ■ KIZOM art by clicking the first \$ Price                                                                                                    | BA FABRIK<br>lesson "What is Kizomba?" below                               | Duration<br>3h 11m 40s<br>7m 52s<br>2m 51s<br>11m 57s<br>6m 37s<br>3m 32s                                                                                                    |       | <ul> <li>+ Show all Close</li> <li>Introduction</li> <li>What is Kizomba?</li> <li>What is Kizomba - The Dance?</li> <li>Posture</li> <li>Posture</li> <li>Basic 1</li> <li>Basic 1</li> <li>Basic 1 or Basic</li> <li>Slow</li> <li>Hips</li> <li>How to lead and ball</li> </ul>                                                                                                    | e all         |
| Number of students: 2<br>Teacher: Giedre & Joao<br>Duration: 3 Hours, 11 Minute<br>Come to the "Rizomba Beginne<br>Come to the "Rizomba Beginne<br>Come to the "Rizom                                                                                 | nners - Full C<br>es, 40 Seconds<br>rs - Full Courset courset Sta<br>Description                                                                                                    | ► COUTSE<br>COUTSE  KIZOM  art by clicking the first  \$ Price                                                                                                    | BA FABRIK<br>lesson "What is Kizomba?" below<br>Teacher<br>Viewed          | Duration<br>3h 11m 40s<br>7m 52s<br>2m 51s<br>11m 57s<br>11m 57s<br>6m 37s<br>3m 32s<br>3m 16s                                                                                                    |       | + Show all       - Close         + Show all       - Close         > Introduction         What is Kizomba?         What is Kizomba?         What is Kizomba?         Posture         Posture         > Basic 1         Basic 1 or Basic         Slow         Hips         How to lead and hold                                                                                                    | e all         |
| Number of students: 2<br>Teacher: Giedre & Joao<br>Duration: 3 Hours, 11 Minute<br>Come to the "Rizomba Beginne<br>E Contents<br>Come to the "Rizomba Beginne<br>E Contents<br>Come to the "Rizomba Beginne<br>Come to the "Rizomba Beginne<br>Come t | es, 40 Seconds es, 40 Seconds es, 40 | ► KIZOM ★ KIZOM art by clicking the first \$ Price                                                                                                    | BA FABRIK<br>esson "What is Kizomba?" below<br>Teacher<br>Viewed           | Duration<br>3h 11m 40s<br>7m 52s<br>2m 51s<br>11m 57s<br>11m 57s<br>3m 32s<br>3m 16s                                                                                                    |       | <ul> <li>I able of Contest</li> <li>+ Show all - Close</li> <li>Introduction</li> <li>What is Kizomba? </li> <li>What is Kizomba - The Dance?</li> <li>Posture</li> <li>Posture</li> <li>Basic 1</li> <li>Basic 1</li> <li>Basic 1 or Basic Slow</li> <li>Hips</li> <li>How to lead and hold</li> <li>Basic 2</li> </ul>                                                                                                    | e all         |
| Number of students: 2<br>Teacher: Giedre & Joao<br>Duration: 3 Hours, 11 Minute<br>Contents Contents                                                                                                    | ex, 40 Seconds ex, 40 Seconds rs - Full Course* course! Sta Description ?                                                                                                    | ► KIZOM The second second | BA FABRIK<br>elesson "What is Kizomba?" below<br>a Teacher<br>Viewed       | Duration<br>3h 11m 40s<br>2m 51s<br>3m 32s<br>3m 32s<br>3m 12s<br>3m 16s                                                                                                    |       | <ul> <li>Hable of Contest</li> <li>+ Show all</li> <li>- Close</li> <li>&gt; Introduction</li> <li>What is Kizomba?</li> <li>What is Kizomba?</li> <li>What is Kizomba - The Dance?</li> <li>&gt; Posture</li> <li>&gt; Posture</li> <li>&gt; Basic 1</li> <li>Basic 1</li> <li>Basic 1</li> <li>Basic 1</li> <li>Basic 1</li> <li>Basic 1</li> <li>Basic 2</li> <li>Basic 2</li> <li>Basic 2</li> </ul>                                                                                                    | e all         |
| Vumber of students: 2<br>Teacher: Giedre & Joao<br>Duration: 3 Hours, 11 Minute<br>Contents Contents                                                                                                    | ex, 40 Seconds ex, 40 Seconds ex, 40 | ►OUTSE KIZOM art by clicking the first \$ Price                                                                                                    | BA FABRIK<br>elesson "What is Kizomba?" below<br>reacher<br>Viewed         | كانتگان<br>كانگان<br>كانگان      كانگان      كانگان      كانگان      كانگان      كانگان      كانگان<br>كانگان      كانگان                                                                                                    |       | <ul> <li>Hable of Contest</li> <li>+ Show all</li> <li>- Close</li> <li>Introduction</li> <li>What is Kizomba?</li> <li>What is Kizomba -<br/>The Dance?</li> <li>Posture</li> <li>Posture</li> <li>Basic 1</li> <li>Basic 1</li> <li>Basic 1</li> <li>Basic 2</li> <li>Basic 2 and Marca</li> </ul>                                                                                                    | e all         |
| VIZOMDA Begin Viation: 3 Hours, 11 Minute Contents: 2 Teacher; Ciectre & Joace Duration: 3 Hours, 11 Minute Contents Contents Co                                                                                                    | es, 40 Seconds es, 40 Seconds es, 40 | ► KIZOM ■ KIZOM art by clicking the first \$ Price                                                                                                    | BA FABRIK<br>elesson "What is Kizomba?" below<br>a Teacher<br>Viewed       | كانتگان<br>كانگان<br>كانگان      كانگان      كانگان                                                                                                    |       | <ul> <li>Fable of Contest</li> <li>+ Show all</li> <li>- Close</li> <li>&gt; Introduction</li> <li>What is Kizomba?</li> <li>What is Kizomba -<br/>The Dance?</li> <li>&gt; Posture</li> <li>&gt; Posture</li> <li>&gt; Basic 1</li> <li>Basic 1</li> <li>Basic 1</li> <li>Basic 2</li> <li>Basic 2 Together</li> </ul>                                                                                                    | e all         |
| VIZOMDA Begin  Number of students: 2 Teacher: Ciefer & Joao Duration: 3 Hours, 11 Minute  Contents  Contents  Conte                                                                                                    | es, 40 Seconds es, 40 Seconds es, 40 | ► KIZOM ■ KIZOM art by clicking the first \$ Price                                                                                                    | BA FABRIK<br>elesson "What is Kizomba?" below<br>a Teacher<br>Viewed       | الالت التي التي التي التي التي التي التي                                                                                                    |       | <ul> <li>Final Contest</li> <li>Final Contest</li> <li>Final Contest</li> <li>Final Contest</li> <li>Final Contest</li> <li>Fosture</li> <li>Fosture</li> <li>Posture</li> <li>Posture</li> <li>Basic 1</li> <li>Basic 1</li> <li>Basic 1</li> <li>Basic 2</li> <li>Basic 2 Contest</li> <li>Basic 2 Contest</li> <li>Basic 2 Con</li></ul> | e all         |
| Number of students: 2<br>Teacher: Giedre & Joao<br>Duration: 3 Hours, 11 Minute<br>accessed by the students of the students of the                                                                                                    | Anners - Full C<br>es, 40 Seconds<br>rs - Full Course* course! Sta<br>Description                                                                                                    | ► KIZOM art by clicking the first \$ Price                                                                                                    | BA FABRIK<br>elesson "What is Kizomba?" below<br>Teacher<br>Viewed         | الالت التي التي التي التي التي التي التي                                                                                                    |       | <ul> <li>+ Show all - Close</li> <li>+ Show all - Close</li> <li>Introduction</li> <li>What is Kizomba? </li> <li>What is Kizomba - The Dance?</li> <li>Posture</li> <li>Posture</li> <li>Basic 1</li> <li>Basic 1</li> <li>Basic 1</li> <li>Basic 2</li> <li>Basic 2 and Marca</li> <li>Basic 2 Together</li> <li>Basic 3</li> </ul>                                                                                                    | e all         |

You will see the Table of Contents with a list of modules and lessons.

Each lesson contains a video (you can see the duration of the lesson to the right) Click on the lesson to view the video

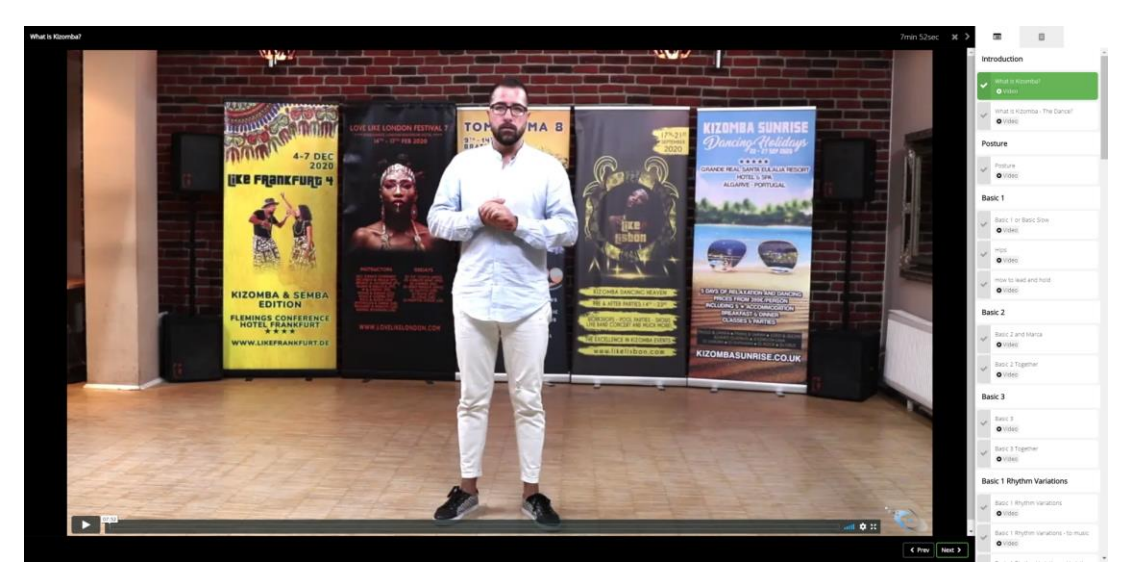

You will be displayed with the video you clicked on. Click the play button to play the video.

On the right of the screen you will also see the other lessons, you can click on these to continue through the course. If you click on the X to close the video you will be returned to the course listing.

Mobile View (vertical and horizontal)

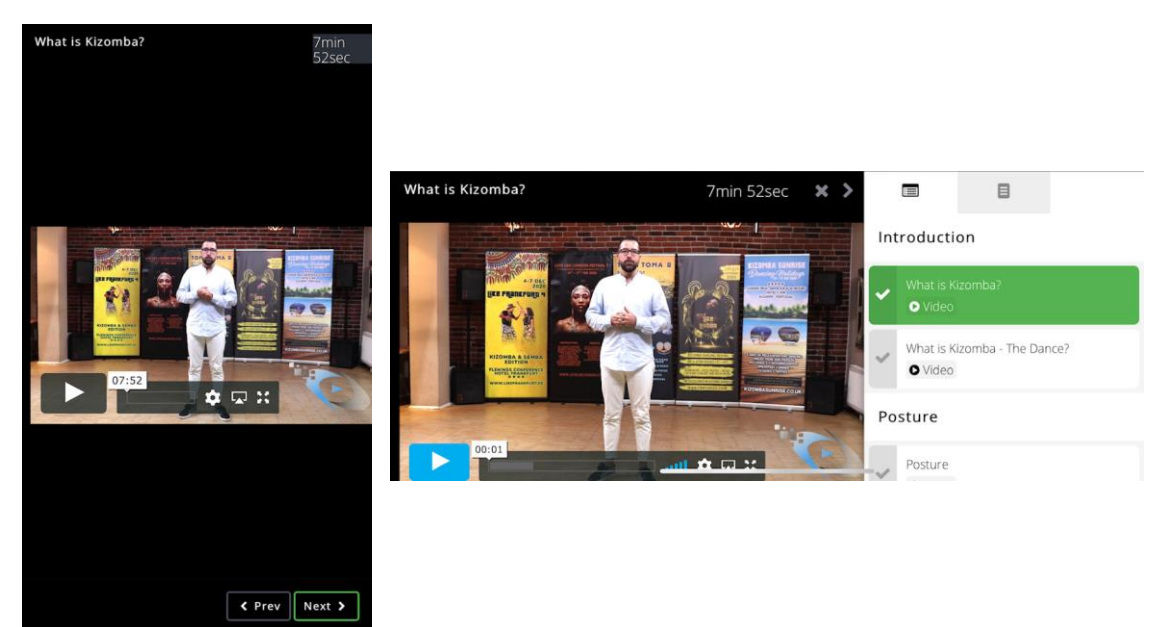

## **BUNDLE Customers**

For those of you lucky enough to take advantage of our bundle deals then you will be signed up to the Bundle Course. This course is a container course containing the full courses making up the bundle.

For the first time you access each course you will go through the enrolment on each course and from then on they will appear in your "My Courses" section.

## **Customer Support**

You can contact us from the website using the online form or email courses@dancevod.com

We hope you enjoy your online training and lookout for further courses coming online soon...

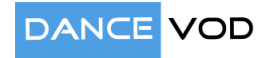